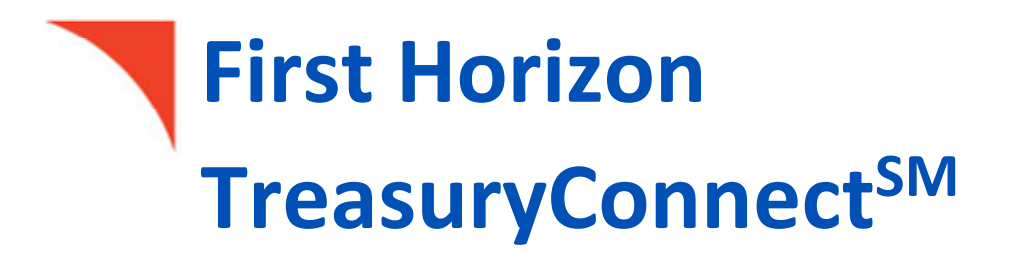

Loans

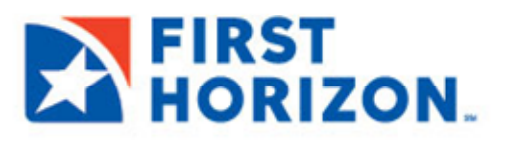

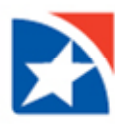

# **TABLE OF CONTENTS**

| LOANS                 | 3  |
|-----------------------|----|
| VIEW LOAN INFORMATION |    |
| MAKE A LOAN PAYMENT   |    |
| MAKE A LOAN DRAW      | 8  |
|                       | 11 |
|                       | 12 |
|                       | 12 |
| DELETE LUAN           | 12 |

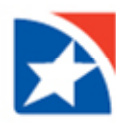

# LOANS

First Horizon's online banking system allows clients to review their loan information such as (principal and available amounts, credits/debits, maturity date, etc.), make a payment toward an existing loan (Loan Payment) or draw funds from a line of credit (Loan Drawdown). Payments and draws can be viewed, modified, approved, and deleted.

The following account types are supported:

- Facility Account
- Commercial Loan
- Commercial Line of Credit
- Commercial Letter of Credit
- Installment Loan
- Line of Credit

### **VIEW LOAN INFORMATION**

- 1. On the application's Home page, go to the **Account Summary** widget.
- 2. In the **Loan Accounts** section, view list of loans. You may view the account number, account type, principal and available amounts, interest rate, maturity date and more.
- 3. Click the Account Number to open the Balance & Transaction Summary for the particular loan.

| Account Summary             |                        |                         |                  |                   |                  |                  |               |                    |                                                |
|-----------------------------|------------------------|-------------------------|------------------|-------------------|------------------|------------------|---------------|--------------------|------------------------------------------------|
| All Accounts Current        | t Day Cash Accou       | unt Groups Custo        | m Reporting Tran | saction Search    |                  |                  |               |                    |                                                |
| The totals shown reflect th | e subset of items disp | played in the current v | view.            |                   |                  |                  |               | C Refresh Ba       | lances 02/15/2024 09:29 A                      |
| > Deposit Account           | ts                     |                         |                  |                   |                  |                  |               | USD 8,429,6<br>(7) | Ledger Current Available<br>78.32 7,922,272.26 |
| ✓ Loan Accounts             |                        |                         |                  |                   |                  |                  |               | l                  | Principal Amount<br>JSD 2,085.41<br>(1)        |
|                             |                        |                         |                  |                   |                  |                  |               |                    | e c                                            |
| Filter Select fields        |                        | •                       |                  |                   |                  |                  |               | All Accounts       | ▼ Ø Filters                                    |
| Account Number              | Account Name           | Account Type            | Facility Number  | Commitment Amount | Principal Amount | Available Amount | Interest Rate | Maturity Date      | Scheduled Payment Appou                        |
| 00900100000001              | LOAN 0001              | Commercial Loan         |                  |                   | 2,085.41         | 0.00             | 0.01200       | 12/31/2099         | 62                                             |
| Viewing 1-1 of 1 records    |                        |                         |                  |                   |                  |                  | Display       | 50 🗸 per page      | Page 1 v of 1 >                                |

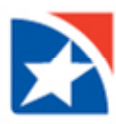

4. View Principal Amount, Available Amount, Total Credits, Total Debits, Transactions, and more.

| ← LO                             | AN 0001 - 009001000000                         | 001 - USD |  |                                  |                      |                  |                                            |                                              |             |
|----------------------------------|------------------------------------------------|-----------|--|----------------------------------|----------------------|------------------|--------------------------------------------|----------------------------------------------|-------------|
| Balances as of<br>Transactions A | 05/25/2022 14:2553<br>s of 12/16/2021 12:18:49 |           |  |                                  |                      | View Another Acc | count<br>001 - LOAN 0001 - USD<br>⊕ ि ♀ 01 | 2/15/2024 09:34 AI                           | ▼<br>M      |
| Balance & T                      | rensaction Summary                             |           |  | Principal Amount<br>2,085.41 USD | Available Ar<br>0.00 | nount<br>USD     | Total Credits (0)<br>0.00 USD              | Total Debits (0)<br>0.00 USD<br>Show details | )<br>)<br>s |

#### **MAKE A LOAN PAYMENT**

- 1. To initiate a loan payment, click **Payments & Transfers** from the menu.
- 2. Click Payment Management.

|   | FIRST<br>HORIZON. | Home      | Payments & Transfers                                     | Fraud / Risk Management | Reporting | Administration & Settings |
|---|-------------------|-----------|----------------------------------------------------------|-------------------------|-----------|---------------------------|
|   | Home              |           | Payment Management<br>Transfers Management               |                         |           |                           |
| - | Notifications     |           | Stop Payments<br>Check Inquiry<br>Remote Deposit Capture |                         |           |                           |
|   | O ACH Payr        | nent Temp | Remote Deposit Capture                                   |                         |           |                           |

3. Click Add a New Payment.

| Payments Li        | ist View            |                        |  |
|--------------------|---------------------|------------------------|--|
|                    |                     |                        |  |
| Max display o      | t into: 93 days (į) |                        |  |
| $\oplus$ Add a New | Payment 🕂 Qui       | ck Entry 🕀 File Import |  |
|                    |                     |                        |  |
| Selec              | t fields            |                        |  |

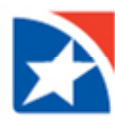

4. Click the Select a Payment Type drop down.

NOTE: The selections in the drop down are tied to the user's entitlements. If a user does not have the Loan Draw entitlement, it will not show as an option in the dropdown.

5. Click Loan Payment.

| Add Payment                 |                                                                          | ×                   |
|-----------------------------|--------------------------------------------------------------------------|---------------------|
| Select a Payment Type       | Select a Payment Type                                                    | ×                   |
| ○ Select a Payment Template | Corporate Collections                                                    |                     |
| Continue Cancel             | Corporate Trade Exchange<br>Corporate/Vendor Payments<br>Destroyed Check |                     |
| Beneficiary                 | Internet Initiated Collections<br>Loan Draw<br>Loan Payment              | Status Payment Type |
|                             | Payroll                                                                  |                     |

#### 6. Click Continue.

| Add Payment                          |              | × |
|--------------------------------------|--------------|---|
| Select a Payment Type                | Loan Payment | * |
| $\bigcirc$ Select a Payment Template |              |   |
| Continue                             |              |   |
|                                      |              |   |

- 7. In the **From Account** dropdown, select the deposit account to be debited.
- 8. In the Loan Account dropdown, select the loan to pay.
- 9. The **Estimated Payoff**, **Remaining Balance**, the **Due Date** of the payment, and the **Amount Due** are shown if the system is configured to display this information.
- 10. Select the **Value Date** (or date of the payment) from the calendar.
- 11. Enter the amount of the payment in **Next Payment Amount**. NOTE: Your version of the application may be configured so that, based on the chosen account type, this field defaults to a non-editable amount due that is defined in the application database.
- 12. [Optional] Enter Customer Reference.

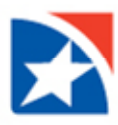

#### 13. [Optional] Enter Comments.

| - New Loan Payment                                        |       |     |
|-----------------------------------------------------------|-------|-----|
|                                                           |       |     |
| Transaction Information                                   |       |     |
| From Account Q                                            |       |     |
| Main Account 0001 - 1001000001 - 170 - First Horizon Bank |       | × • |
|                                                           |       |     |
| Loan Account Q                                            |       |     |
| LOAN 0001 - 00900100000001 - 170 - First Horizon Bank     |       | × • |
| Value Date (due 02/21/2019) 02/15/2024                    |       |     |
| Payment must be approved by 02/15/2024 20:00 EST          |       |     |
| Next Payment Amount(62.74 due) USD                        |       |     |
|                                                           | 62.74 | USD |
|                                                           |       |     |
| Customer Reference                                        |       |     |
|                                                           |       |     |
|                                                           |       |     |
| Comments                                                  |       |     |

#### 14. Review the **Payment Summary**.

15. Click the checkbox next to Save this payment as a template for future use if you want to save the payment as a template. Then, enter a Template Code (a descriptive name for the template) and Template Description. If you want the template to be visible only to users who are explicitly entitled to it, check the Restrict checkbox. The template will need to be approved before it can be used.

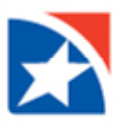

# 16. Click Submit.

NOTE: Click Save for Later to come back at a later time to submit.

| Payment        | Summary                   |                |      |  |  |
|----------------|---------------------------|----------------|------|--|--|
| <b>62.74</b> u | SD to LOAN 00             | 01 on 15 Feb 2 | 2024 |  |  |
| Save this pay  | vment as a template for f | uture use      |      |  |  |
| Submit         | Save for Later            | Cancel         |      |  |  |
|                |                           |                |      |  |  |

17. After the payment is submitted or saved, a message will appear at the top of the screen. It will indicate whether the payment was submitted, saved successfully, if the payment has any errors, or if it requires secondary approval.

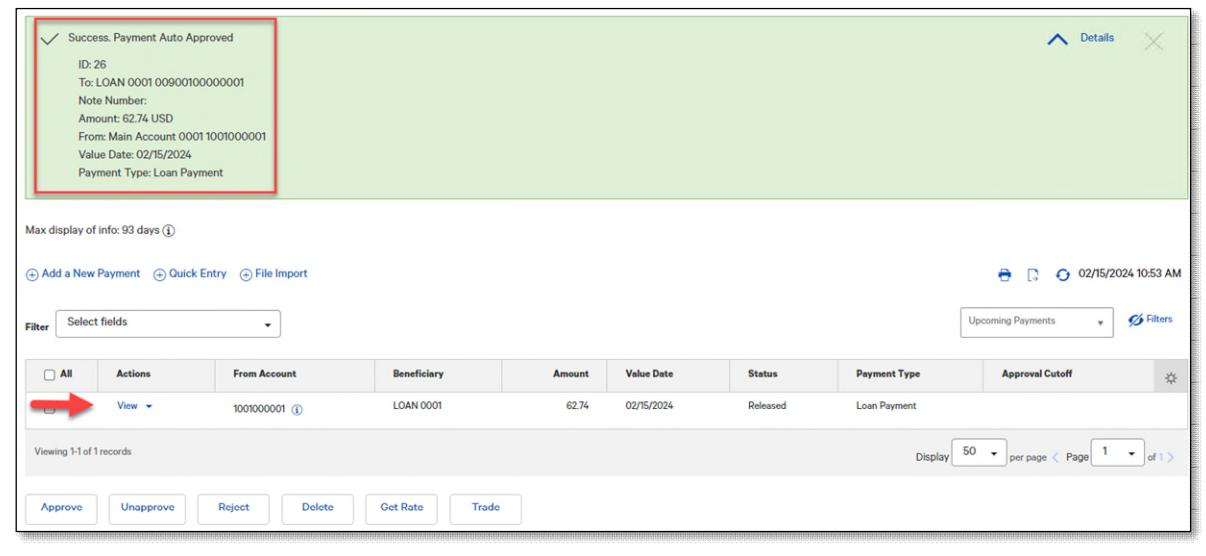

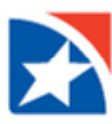

#### **MAKE A LOAN DRAW**

- 1. To initiate a loan draw, click **Payments & Transfers** from the menu.
- 2. Click Payment Management.

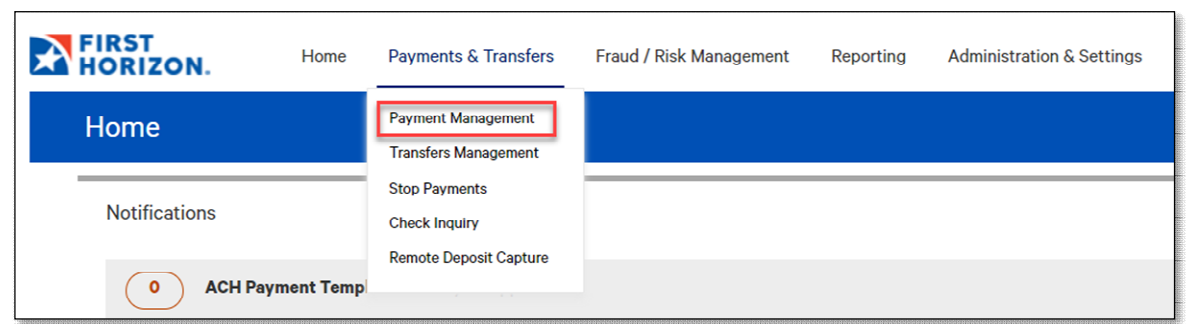

3. Click Add a New Payment.

| Paym              | Payment Center                   |                                               |              |             |  |  |  |
|-------------------|----------------------------------|-----------------------------------------------|--------------|-------------|--|--|--|
| Paym              | nents Lis                        | st View                                       |              |             |  |  |  |
| Max of the filter | lisplay of<br>Id a New<br>Select | info: 93 days (j)<br>Payment (+) Qu<br>fields | uick Entry   |             |  |  |  |
|                   | ) All                            | Actions                                       | From Account | Beneficiary |  |  |  |
|                   |                                  |                                               |              |             |  |  |  |

4. Click the **Select a Payment Type** drop down.

NOTE: The selections in the drop down are tied to the user's entitlements. If a user does not have the Loan Draw entitlement, it will not show as an option in the dropdown.

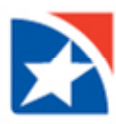

#### 5. Click Loan Draw.

| Add Payment                          |                                                                          |                  | ×   |
|--------------------------------------|--------------------------------------------------------------------------|------------------|-----|
| Select a Payment Type                | Select a Payment Type                                                    |                  | •   |
| $\bigcirc$ Select a Payment Template | Corporate Collections                                                    |                  |     |
| Continue                             | Corporate Trade Exchange<br>Corporate/Vendor Payments<br>Destroyed Check |                  |     |
|                                      | Internet Initiated Collections                                           |                  |     |
| Beneficiary                          | Loan Payment                                                             | Status Payment T | уре |
|                                      | Payroll                                                                  |                  |     |

#### 6. Click Continue.

| Add Payment                 |           | $\times$ |
|-----------------------------|-----------|----------|
| Select a Payment Type       | Loan Draw | Ŧ        |
| ○ Select a Payment Template |           |          |
|                             |           |          |
| Continue                    |           |          |

- 7. In the **From Account** dropdown, select the loan account.
- NOTE: Only the accounts that have the loan draw entitlement will populate in the drop down menu.
- 8. The Available Balance on the loan is shown if the system is configured to display this information.
- 9. Select the **Value Date** (or date of the loan draw) from the calendar.
- 10. In the **To Account** dropdown list, select the transfer account.
- 11. Enter the amount of the loan draw in **Amount**.
- 12. [Optional] Enter Customer Reference.

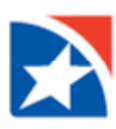

### 13. [Optional] Enter Comments.

| <del>←</del>      | New Loan Drawdown                                                                          |     |
|-------------------|--------------------------------------------------------------------------------------------|-----|
| Trans             | action Information                                                                         |     |
| Loan A            | ccount Q                                                                                   |     |
| LOAM              | 1 0001 - 009001000000001 - 170 - First Horizon Bank                                        | × * |
| Availat<br>\$0.00 | le Balance<br>JSD                                                                          |     |
| Valu              | e Date                                                                                     |     |
| Payn              | ent must be approved by 02/16/2024 19:00 EST                                               |     |
| To Acc            | ount Q                                                                                     |     |
| Main              | Account 0001 - 1001000001 - 170 - First Horizon Bank                                       | × * |
| Amoun             | t .                                                                                        |     |
|                   | 100                                                                                        | USD |
| Custon            | ner Reference                                                                              |     |
|                   |                                                                                            |     |
| Comme             | ints                                                                                       |     |
| Informatio        | n in the Comments Field is stored with the transaction, but not forwarded with the payment | le  |

- 14. Review the **Payment Summary**.
- 15. Click the checkbox next to Save this payment as a template for future use if you want to save the loan draw as a template. Then, enter a Template Code (a descriptive name for the template) and Template Description. If you want the template to be visible only to users who are explicitly entitled to it, check the Restrict checkbox. The template will need to be approved before it can be used.
- 16. Click Submit.

NOTE: Click Save for Later to come back at a later time to submit.

| Payment Summary                                     |                                                |        |  |  |  |  |  |
|-----------------------------------------------------|------------------------------------------------|--------|--|--|--|--|--|
| <b>1.00</b> USD to Main Account 0001 on 16 Feb 2024 |                                                |        |  |  |  |  |  |
| Save this pay                                       | Save this payment as a template for future use |        |  |  |  |  |  |
| Submit                                              | Save for Later                                 | Cancel |  |  |  |  |  |
|                                                     |                                                |        |  |  |  |  |  |

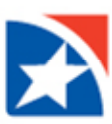

17. After the loan draw is submitted or saved, a message will appear at the top of the screen. It will indicate whether the loan draw was submitted, saved successfully, if the draw has any errors, or if it requires secondary approval.

| ~                                                                | / Success<br>ID: 30                            | . Payment Auto Ap                    | proved                 |                   |        |            |          |              | ▲ Details       | ×           |
|------------------------------------------------------------------|------------------------------------------------|--------------------------------------|------------------------|-------------------|--------|------------|----------|--------------|-----------------|-------------|
|                                                                  | To: Ma<br>From:                                | ain Account 00011<br>LOAN 0001 00900 | 001000001<br>000000001 |                   |        |            |          |              |                 |             |
|                                                                  | Note N                                         | Number:                              |                        |                   |        |            |          |              |                 |             |
|                                                                  | Value                                          | Date: 02/16/2024                     |                        |                   |        |            |          |              |                 |             |
|                                                                  | Payme                                          | ent Type: Loan Dra                   | w                      |                   |        |            |          |              |                 |             |
| -                                                                |                                                |                                      |                        |                   |        |            |          |              |                 |             |
| Max                                                              | display of in                                  | fo: 93 days (i)                      |                        |                   |        |            |          |              |                 |             |
|                                                                  |                                                |                                      |                        |                   |        |            |          |              |                 |             |
| ⊕A                                                               | dd a New Pa                                    | ayment (+) Quick                     | Entry (+) File Import  |                   |        |            |          |              |                 | 24 07:52 AM |
|                                                                  | Select fi                                      | elds                                 |                        |                   |        |            |          | Up           | coming Payments | 6 Filters   |
| Filter                                                           |                                                |                                      | -                      |                   |        |            |          |              |                 |             |
| C                                                                |                                                | Actions                              | From Account           | Beneficiary       | Amount | Value Date | Status   | Payment Type | Approval Cutoff | *           |
| 6                                                                | $\rightarrow$                                  | View -                               | 00900100000001         | Main Account 0001 | 1.00   | 02/16/2024 | Released | Loan Draw    |                 |             |
| Viewing 1-1 of 1 records Display 50 • per page < Page 1 • of 1 > |                                                |                                      |                        |                   |        |            |          |              |                 |             |
| A                                                                | Approve Unapprove Reject Delete Get Rate Trade |                                      |                        |                   |        |            |          |              |                 |             |
|                                                                  |                                                |                                      |                        |                   |        |            |          |              |                 |             |

### **APPROVE OR UNAPPROVE A LOAN**

Many items require approval when they are entered or modified. Items that need approval will usually have a status of Entered or Modified (shown in the Status column of the list). The Unapproved function would be used if a transaction needs to be stopped that was previously approved and is still in the Entered or Modified status.

- 1. To review a payment/draw for approval, click **Payments & Transfers** from the menu.
- 2. Click Payment Management.

| FIRST<br>HORIZON. | Home      | Payments & Transfers                                     | Fraud / Risk Management | Reporting | Administration & Settings |
|-------------------|-----------|----------------------------------------------------------|-------------------------|-----------|---------------------------|
| Home              |           | Payment Management<br>Transfers Management               |                         |           |                           |
| Notifications     |           | Stop Payments<br>Check Inquiry<br>Remote Deposit Conture |                         |           |                           |
| O ACH Payn        | nent Temp | Remote Deposit Capture                                   |                         |           |                           |

- 3. There are two ways to approve/unapproved a loan payment or draw.
  - a. In the Actions column,
    - i. Click the **View** dropdown arrow to review the transaction.
    - ii. To approve or unapproved, click either **Approve** or **Unapprove**.
  - b. By the checkbox,
    - i. Click in the checkbox on the transaction you wish to review.
    - ii. Then, click the Approve or Unapprove buttons below the transaction list.

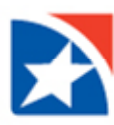

## **REJECT LOAN**

A loan payment or draw still in the Entered or Modified status may be rejected / not submitted.

- 1. Click **Reject** in the Actions column to reject an item.
- 2. Enter the Reject Reason.
- 3. Click **OK**.
- 4. Click Yes to proceed.

# **DELETE LOAN**

The Delete function removes an item from the system. You will need to confirm that you would like to delete the item before it is removed. You can also delete multiple items at one time by checking the appropriate check boxes and selecting Delete.

- 1. Click **Delete** in the Actions column to delete an item.
- 2. Click **Yes** to proceed.